## CONFIGURATION AND ARCHIVE RECEIVE/SEND using the RS7000 Configuration Software

1) COM port Initialization

From menu "Communication > Initialization" you can setup the COM port parameters:

| Communication Parameters                                                                                                    |                                                                                                    |  |  |  |  |
|----------------------------------------------------------------------------------------------------|----------------------------------------------------------------------------------------------------|--|--|--|--|
| RS-232 Setup<br>Communic. Port<br>COM1<br>COM2<br>COM3<br>COM4<br>COM5<br>COM6<br>Stop-bits<br>1<br>COM2<br>COM5<br>COM6<br>Parity<br>Without<br>COM2<br>COM4<br>COM5<br>COM6<br>COM5<br>COM6<br>COM6<br>COM5<br>COM6<br>COM6<br>COM5<br>COM6<br>COM6<br>COM5<br>COM6<br>COM6<br>COM5<br>COM6<br>COM6<br>COM5<br>COM6<br>COM5<br>COM5<br>COM6<br>COM5<br>COM6<br>COM5<br>COM5 | TimeOuts SetUp         Waiting for 1 Symbol       100       ms         Waiting for a telegram       5000       ms         Communication Mode SetUp       5000       ms         Waiting after Receiving / Sending a Group of Parameters       100       ms         Waiting after Receiving / Sending a Single Parameter       50       ms         Number of Repeating of the Sent Telegram if the Response is Faulty/Lacking       3       (0 to 5) |  |  |  |  |
| Number/Address in RS-Network<br>of the Connected Control Point         1234         (1 to 9999)         Fire Panel<br>Scanning Period         10         (0.5 to<br>30.0 sec.)                                                                                                    |                                                                                                    |  |  |  |  |
| Идентификационен Текст за Обекта (до 100 символа)<br>IFS7002 - ??? ОК                                                                                                    |                                                                                                    |  |  |  |  |

fig.1

The important parameters in this submenu are (fig.1):

**Communic. Port: COM1 – COM255** – corresponding to the communication PORT your PC uses for communication with the IFS7002 panel

*Number/Address in RS-Network* – the address is equal to the address of the panel in the IFS7002's menu "lists > panel parameters > Network" (fig.2)

*Transfer Rate (Bits/s)* – the communication speed is equal to the address of the panel in the IFS7002's menu "lists > panel parameters > Network" (fig.2)

The other communication parameters must be set by default.

| FIRE CONTROL<br>U1                         | PANEL IFS7(<br>hipos | 002             |
|--------------------------------------------|----------------------|-----------------|
|                                            |                      |                 |
| Network<br>Local Network                   |                      |                 |
| Lists<br>Syster<br>Setup<br>Devices Status |                      |                 |
| ×                                          |                      |                 |
| Mode Day Local                             | 15:09:10             | Mon 21 Mar 2006 |

fig.2

The communication with the IFS7002 panel is tested using the command "Fire Panel Testing For Recognizing the Type" from the Software menu "Communication > Communication with IFS7002" (fig. 3).

| Communication with IF57002                                                                                                    |                                                                                    | X                                                  |  |  |
|----------------------------------------------------------------------------------------------------|------------------------------------------------------------------------------------|----------------------------------------------------|--|--|
| Diagnostics Write to Log-File Nur                                                                                                    | mber of Communication Errors: 0                                                    | Receiving the Time in IFS7002                      |  |  |
| •                                                                                                    | F                                                                                  | Set Time in IFS7002                                |  |  |
| Connection/Operation                                                                                                    |                                                                                    | Commands to IFS7002                                |  |  |
| Scan Panels for Events                                                                                                    | Fire Status Receiving                                                              | Archive Delete                                     |  |  |
| Archive Receiving                                                                                                    | Faults Status Receiving                                                            | Fire Reset                                         |  |  |
| CONFIGURATION Receiving and Sending<br>Type of Elements from Configuration for Receiving/Sending<br>Zones<br>C Parameters<br>C Parameters<br>C Parameters<br>C Parameters | Number of Elements from the Selected Type<br>C All Elements from the Selected Type | Delay Time to Fire, Phase 2<br>Force Fire, Phase 2 |  |  |
| C Texts C Param.Loop2 C Text Inputs<br>C Devices C Texts Loop1 C Passwords                                                                                                | C Part of Elements, with NUMBERS:<br>From: 0 To: 0                                 | Checking Devices Status                            |  |  |
| C Outputs Fire2 C Inputs Loop1<br>C CAN-Service C Inputs Loop2  WHOLE CONFIGUR.                                                                                           | Selected Elements Receiving Selected Elements Sending                              | Receive Info for Disables in All Panels            |  |  |
| Receive Configuration with Additional Parameters Send Configuration with Additional Parameters Disables for Zones and Devices                                             |                                                                                    |                                                    |  |  |
| Fire Panel Testing for Recognizing the Type                                                                                                    | Cancel Communication                                                               | Close                                              |  |  |

2) Reading/Browsing the Local Panel Configuration

When we are sure that the communication with the IFS7002 panel is successful you can proceed to the configuration downloading:

| 2.1) Press the "Select Elements Receiving" button from submenu | I |
|----------------------------------------------------------------|---|
| "Communication > Communication with IFS7002" (fig.4):          |   |

| 19 ITS-7002-777<br>Res: Vew Configuration Communication Archive Current Status Help                                                                                                    | <u>_ #</u>  ×                                                                                                    |
|----------------------------------------------------------------------------------------------------|----------------------------------------------------------------------------------------------------|
| If Str002-222         Files       Yew       Configuration       Communication       Archive       Current: Status       Help         Communication       Archive       Current: Status       Help       Current: Status       Help         Communication       Communication       Write to Log-File       Number of Communication Errors: 0         Diagnostics       Write to Log-File       Number of Communication Errors: 0         Connection/Operation |                                                                                                    |
| Type of Elements from Configuration for Receivin<br>Zones C Parameters C Parameters C Parameters C Parameters C Parameters C Parameters C Parameters C Parameters C Parameters C Parameters C Texts Loop1 C Texts Loop1 C Parawords C Outputs Fire2 C Inputs Loop2 C DAN-Connect Points Selected Elements Receiving C Outputs Fire2 C Inputs Loop2 C WHOLE CONFIGUR. Selected Elements Sending                                                                | Deay Time for the Phase 2     Force File, Phase 2     Stop Siren      Checking Devices Status      Receive Info for Disables in All Panels |
| Receive Configuration with Additional Parameter       Send Configuration with Additional Parameters         Fire Panel Testing for Recognizing the Type       Cancel Communication         Always download (upload the Whole configuration       Configuration                                                                                                    | Disables for Zones and Devices                                                                                                    |
| Waiting comm.   Scan Panels: NO   Type:[F57002, ver.16.xx.10.   Config: E:\Tech_Support\Obekt109_06_Pribatika/Letters_Pribatika   Archive: C:\Documents and S                                                                                                    | VTF\Desktop\IFS7002_1.arh  Panel(Conf.): Local                                                                                             |

## Itention : Always Download or Upload the Whole configuration. (fig.4) Itention : The passwords that is required from the software is :

uni47pos

2.2) After you download the configuration you can browse and change it from the "Configuration" menu (fig.5):

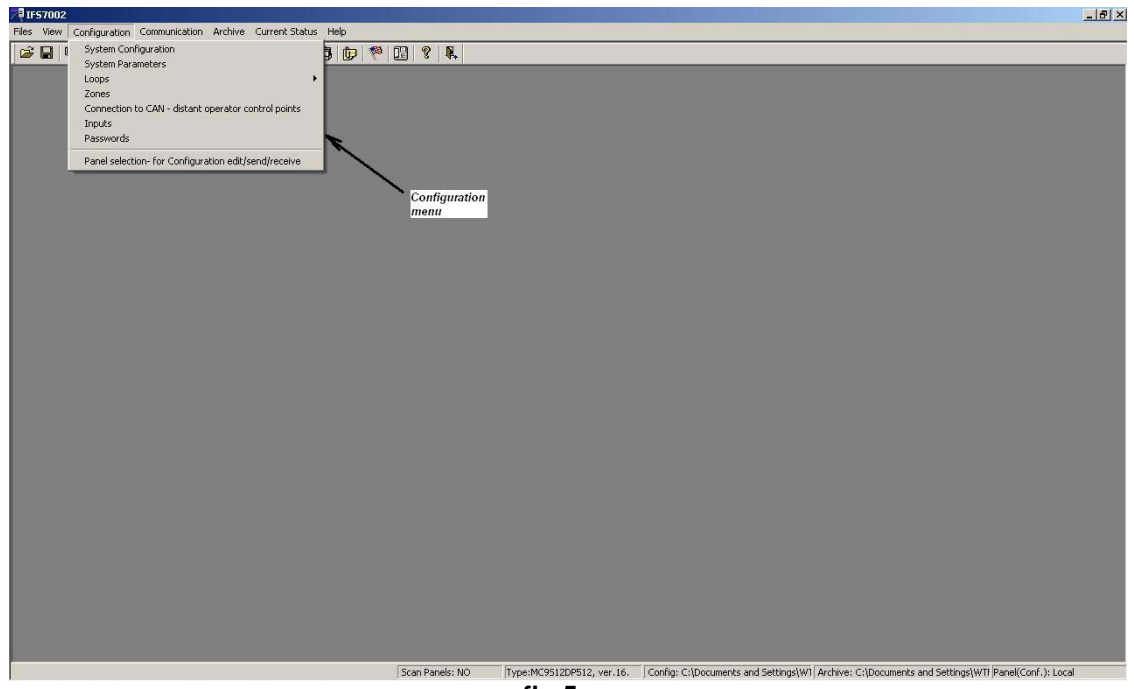

fig.5

You can backup your configuration in a file from menu "Files > Configuration Saving" (fig.6):

| Arches Sung<br>Arches Sung<br>Print                                                                                                    | Configuration Saving                                                                      | Sca                           | n Panels: NO Type:MC9S12DP512, ver.16. | Config: C:\Documents and Settings\W1 Archive: C:\Documents and Settings\W1 Panel(Conf):Rem.N91,CAM |
|----------------------------------------------------------------------------------------------------|-------------------------------------------------------------------------------------------|-------------------------------|----------------------------------------|----------------------------------------------------------------------------------------------------|
| Archive Looding   Archive Saving   Prink.   Crift#   Prink Streakew   Prink Streakew                                                                                                    |                                                                                           |                               |                                        |                                                                                                    |
| Archive Saving Archive Saving Archive Saving Archive Saving Archive Saving Archive Saving Archive Print Preview Print Satus Print Preview Print Testsages Window Print - Messages Window Print - Messages Window Est Est                                                                                                    |                                                                                           |                               |                                        |                                                                                                    |
| Archive Loading<br>Archive Saving<br>Print Preview<br>Print Setup<br>Print Preview<br>Print - Messages Window<br>Configuration Print in Text File<br>Archive Print in Text File<br>Exit                                                                                                    |                                                                                           |                               |                                        |                                                                                                    |
| Archive Joading       Archive Saving       Print, Treview       Print Preview       Print Treview       Print Tre                                                                                                    |                                                                                           |                               |                                        |                                                                                                    |
| Archive Loading         Archive Loading         Archive Saving         Print, Treview         Print Treview         Print, Treview         Print, Treview         Print                                                                                                    |                                                                                           |                               |                                        |                                                                                                    |
| Archive Loading       Archive Saving       Print.     CbHP       Print Preview     Print Setup       Print Preview     Print Preview       Print Preview     Print Preview       Print Preview <t< td=""><td></td><td></td><td></td><td></td></t<>                                                                                                    |                                                                                           |                               |                                        |                                                                                                    |
| Archive Loading       Archive Saving       Print,       Cbi+P       Print Preview       Print Preview       Print - Missages Window       Print - Missages Window       Print - Missages Window       Configuration Print in Text File                                                                                                    | Exit                                                                                      |                               |                                        |                                                                                                    |
| Archive Loading<br>Archive Saving<br>Print Ctrl+P<br>Print Preview<br>Print Seup<br>Print Preview - Messages Window                                                                                                    | Print - Messages Window<br>Configuration Print in Text File<br>Archive Print in Text File | -                             |                                        |                                                                                                    |
| Archive Loading<br>Archive Saving<br>Print Ctrl+P                                                                                                    | Print Preview<br>Print Setup<br>Print Preview - Messages Window                           |                               |                                        |                                                                                                    |
|                                                                                                    | Archive Loading<br>Archive Saving<br>Print Ctrl+1                                         |                               |                                        |                                                                                                    |
| Configuration Saving                                                                                                    | Configuration Saving                                                                      |                               | 3 44                                   |                                                                                                    |
| The introduction compared for an and the first contractions for a first contraction of the first contraction of the first | Configuration Loading                                                                     |                               | 2 N                                    |                                                                                                    |
| z ¥1557002<br>Elev Vew Conferration Comminication Archive Current Sature Help                                                                                                    | Files View Configuration Communication                                                    | n Archive Current Status Help |                                        |                                                                                                    |

Using this menu you create a .cfg file in a user preferred place.

2.3) You can upload your configuration in the panel from menu "Communication > Communication with IFS7002 > Selected Elements Sending " (fig.7).

| 7 IF57002 - ???                                                                                                    |                                                        |
|----------------------------------------------------------------------------------------------------|--------------------------------------------------------|
| Files View Configuration Communication Archive Current Status Help                                                                             |                                                        |
|                                                                                                    |                                                        |
| Communication with IF57002                                                                                                    | ×                                                      |
| Diagnostics Write to Log-File Number of Communication Errors: 0                                                                                | Receiving the Time in IFS7002                          |
| xx                                                                                                    | Set Time in IFS7002                                    |
| Connection/Operation                                                                                                    | Commands to IFS7002                                    |
| Scan Panels for Events Statt Stop Fire Status Receiving                                                                                        | Archive Delete                                         |
| Archive Receiving Faults Status Receiving                                                                                                    | Stop Buzzer                                            |
| CONFIGURATION Receiving and Sending<br>Type of Elements from Chrigovation for Receiving/Sending<br>Zones Convices Converses                    | Delay Time to Fire, Phase 2                            |
| C Parameters C Param-Loop1 C Parameters Loops C Part of Elements, with NUMBERS:<br>C Texts C Param-Loop2 C Text Inputs Encoded To 1            | Stop Siren                                             |
| C Devices C Texts Loop1 C Passwords<br>C Dutputs Fire1 C Texts Loop2 C DAN-Connect. Points Selected Elements Receiving                         | Checking Devices Status                                |
| C Duputs Frez C Inputs Loop1<br>C CAN-Service C Inputs Loop2 VHOLE CONFIGUR. Selected Elements Sending                                         | Receive Info for Disables in All Panels                |
| Receive Configuration with Additional Parameters Send Configuration with Additional Parameters                                                 | Disables for Zones and Devices                         |
| File Panel Testing for Recognizing the Type Cancel Communication                                                                               | Close                                                  |
| Upload the configuration<br>back in the panel                                                                                                  |                                                        |
| Walting comm. Scan Panels: NO Type:IF57002,ver.16.xx.10. Config: E:\Tech_Support\Obekti\09_06_Pribaltika\Letters_Pribaltika\Letters_Pribaltika | Settings\WTF\Desktop\IF57002_1.arh Panel(Conf.): Local |
| fig.7                                                                                                    |                                                        |

- 3) Reading/Browsing the Remote Panel Configuration
   3.1) Only after you have downloaded the Local Panel Configuration you can download and browse the remote panel configuration. The steps are:
  - choose the submenu "Configuration > Select Loc./Remote" (fig.8)

| 7 1F57002                                                          |                                                                                                    | _ 8 ×                                       |
|--------------------------------------------------------------------|----------------------------------------------------------------------------------------------------|---------------------------------------------|
| Files View Configuration Communication Archive Current Status Help |                                                                                                    |                                             |
| 😂 🕞 👔 System Configuration                                         |                                                                                                    |                                             |
| System Parameters                                                  |                                                                                                    |                                             |
| Loops                                                              |                                                                                                    |                                             |
| Zones                                                              |                                                                                                    |                                             |
| Connection to CAN - distant operator control points                |                                                                                                    |                                             |
| Inputs                                                             |                                                                                                    |                                             |
| Passworus                                                          |                                                                                                    |                                             |
| Panel selection- for Configuration edit/send/receive               |                                                                                                    |                                             |
|                                                                    |                                                                                                    |                                             |
|                                                                    |                                                                                                    |                                             |
|                                                                    |                                                                                                    |                                             |
|                                                                    |                                                                                                    |                                             |
|                                                                    |                                                                                                    |                                             |
|                                                                    |                                                                                                    |                                             |
|                                                                    |                                                                                                    |                                             |
|                                                                    |                                                                                                    |                                             |
|                                                                    |                                                                                                    |                                             |
|                                                                    |                                                                                                    |                                             |
|                                                                    |                                                                                                    |                                             |
|                                                                    |                                                                                                    |                                             |
|                                                                    |                                                                                                    |                                             |
|                                                                    |                                                                                                    |                                             |
|                                                                    |                                                                                                    |                                             |
|                                                                    |                                                                                                    |                                             |
|                                                                    |                                                                                                    |                                             |
|                                                                    |                                                                                                    |                                             |
|                                                                    |                                                                                                    |                                             |
|                                                                    |                                                                                                    |                                             |
|                                                                    |                                                                                                    |                                             |
|                                                                    |                                                                                                    |                                             |
|                                                                    |                                                                                                    |                                             |
|                                                                    |                                                                                                    |                                             |
|                                                                    |                                                                                                    |                                             |
|                                                                    |                                                                                                    |                                             |
|                                                                    |                                                                                                    |                                             |
|                                                                    |                                                                                                    |                                             |
|                                                                    |                                                                                                    |                                             |
|                                                                    |                                                                                                    |                                             |
|                                                                    |                                                                                                    |                                             |
| Panel selection- for Configuration edit/send/receive               | Scan Panels: NO [Type:mcasizuPoiz, ver.ib. ] Config: C:(Documents and Settings)(WI) Archive: C:(Docum | ents and bettings(with/Panel(Confr.): Local |

- fig.8
- Choose from the list the remote panel you want to communicate with (fig.9):

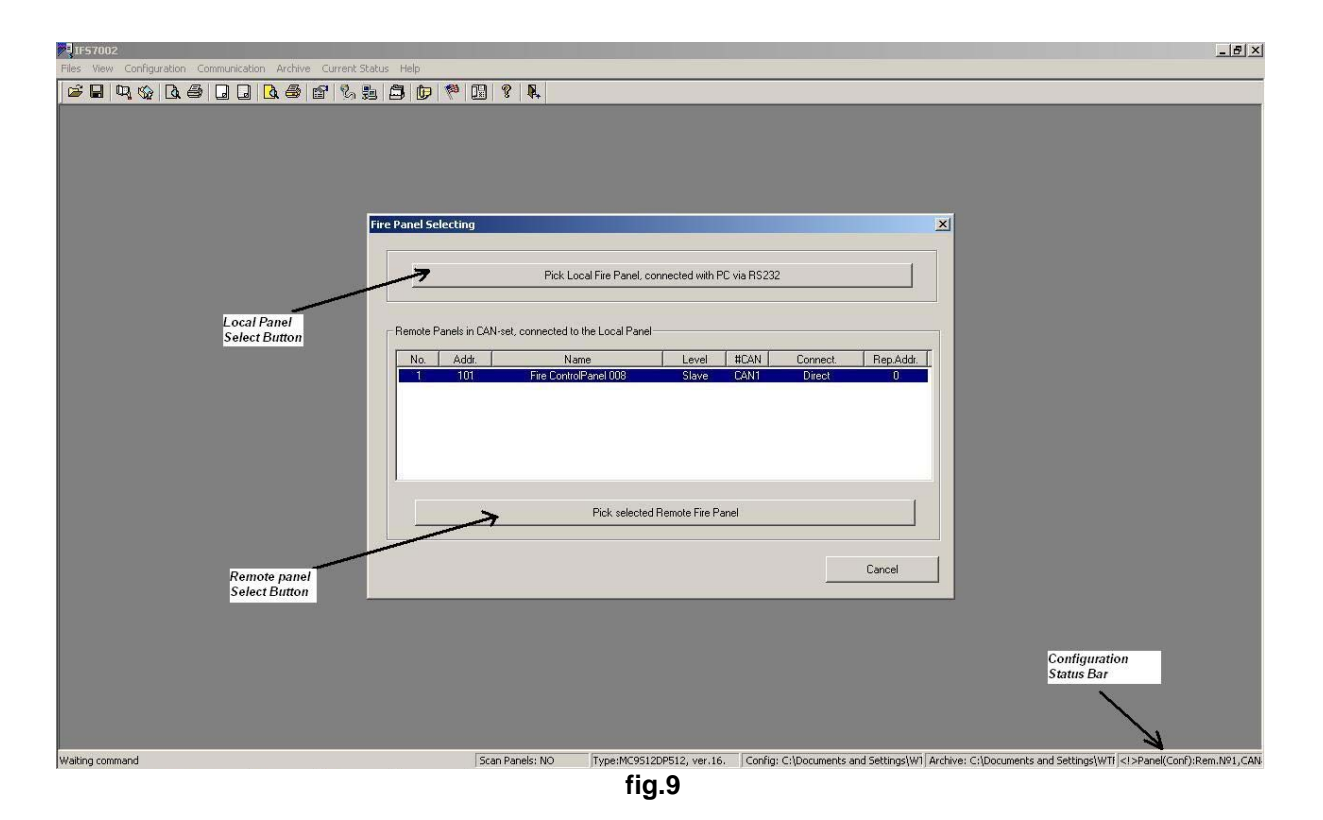

After you choose the remote panel then the tab menu status will change to the remote panel number (Configuration Status bar - bottom right corner of the picture, fig.9).

3.2) After you choose the remote panel in 3.1) then you can:

- Download the remote panel configuration from menu "Communication > Communication with IFS7002" (fig.4).
- Backup your remote panel configuration in a file from menu "Files > Configuration Saving" (fig.6).
- Browse and change it from the "Configuration" menu(fig.5).
- Upload the configuration in the Remote Panel(fig.7).
- 4) Archive reading and review of the Local and Remote panel

You can receive an Archive from menu:

"Communication > Communication with IFS7002 > Archive Receiving".

4.1) When you press the "Archive Receiving" button the Software will ask you which panel's Archive you want to download (fig.10).

| 7 IF57002                                |                                                                                      |                                                                                                    |                                                                               |                                         |                               | _ <b>B</b> ×                |
|------------------------------------------|--------------------------------------------------------------------------------------|----------------------------------------------------------------------------------------------------|-------------------------------------------------------------------------------|-----------------------------------------|-------------------------------|-----------------------------|
| Files View Configuration Communication A | irchive Current Status Help                                                          |                                                                                                    |                                                                               |                                         |                               |                             |
|                                          |                                                                                      | 🥐 🔛 🖇 🕅                                                                                                    |                                                                               |                                         |                               |                             |
| Commun                                   | nication with IFS7002                                                                |                                                                                                    |                                                                               |                                         | ×                             |                             |
|                                          | Diagnostics 🗖 Write                                                                  | to Log-File N                                                                                                    | umber of Communication Errors: 6                                              | Receiving the Tir                       | ne in IFS7002                 |                             |
|                                          |                                                                                      |                                                                                                    |                                                                               | Time in IFS 7002                        |                               | ×                           |
| I                                        |                                                                                      | Fire Panel Se                                                                                                    | lecting                                                                       |                                         | ×                             |                             |
| Bpc                                      | зка/Операция                                                                         |                                                                                                    | Pick Local Fire I                                                             | Panel, connected with PC via RS232      |                               |                             |
| Archive<br>Receiving<br>Command          | Scan Panels for Events Stat Stat Stat Stat Stat Stat Stat St                         | Provide a constraint of the constraint of the co | Anels in CAN-set, connected to the Loc<br>Add Name<br>101 Fire ControlPanel 0 | al Panel                                | onnect Rep.Add.               | Panel's Archive<br>Option   |
|                                          | C Devices C Texts Loo<br>C Outputs Fire1 C Texts Loo<br>C Outputs Fire2 C Inputs Loo | p1 C Passwi<br>p2 C CAN-C<br>p1 C MULEI TUNELISTIE                                                                                                    |                                                                               |                                         | Cancel                        |                             |
|                                          | C CAN-Service C Inputs Loc                                                           |                                                                                                    | Selected Elements Sending                                                     | Cancel Co                               | Close                         |                             |
| Waiting command                          |                                                                                      | Scan Panels: NO                                                                                                    | Type:MC9512DP512, ver.16. Config                                              | 1: C:\Documents and Settings\W1 Archive | : C:\Documents and Settings\W | Tf   Panel(Conf):Rem.№1,CAN |

fig.10

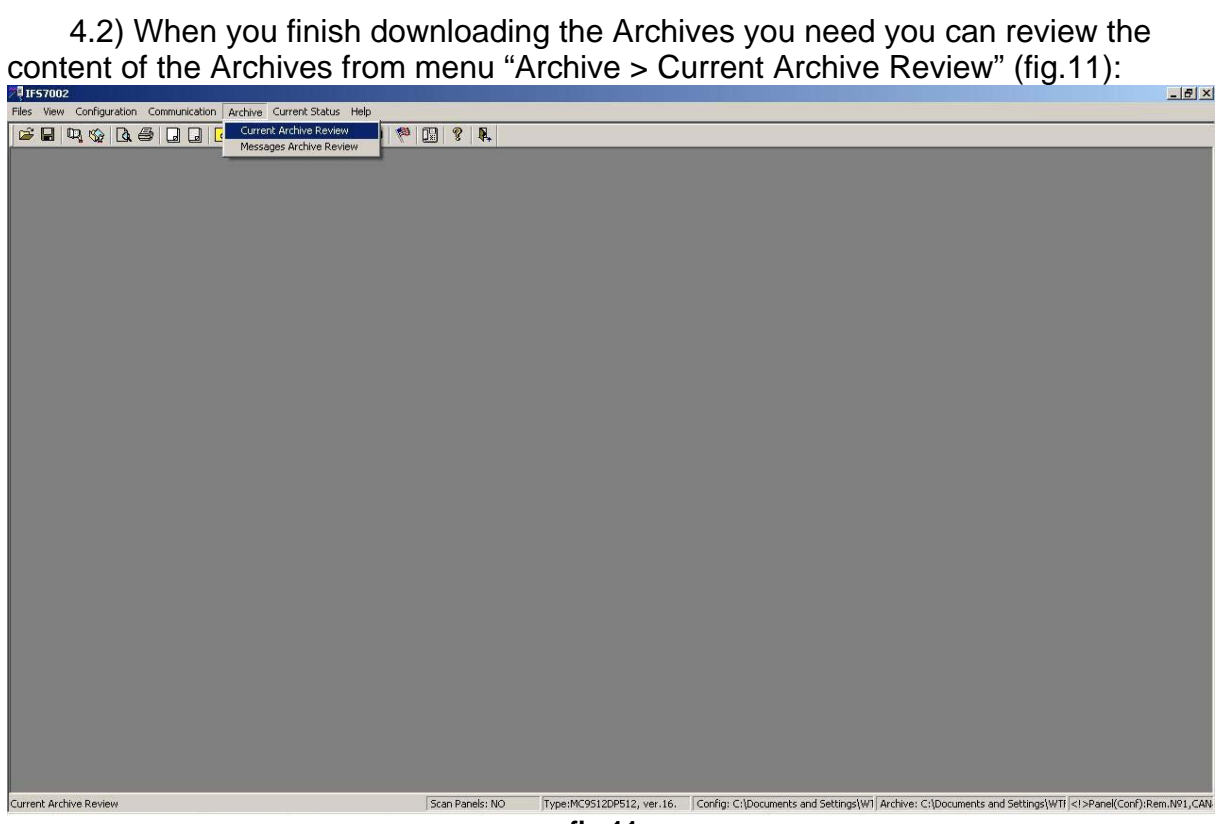

fig.11